## PROCEDURA PER OSCURARE UN PDF

Per oscurare un pdf si può utilizzare Acrobat Reader DC (scaricabile gratuitamente). Aprire il pdf, cliccare su "Strumenti" (1), poi "Commento" (2), poi "Casella di testo" (3):

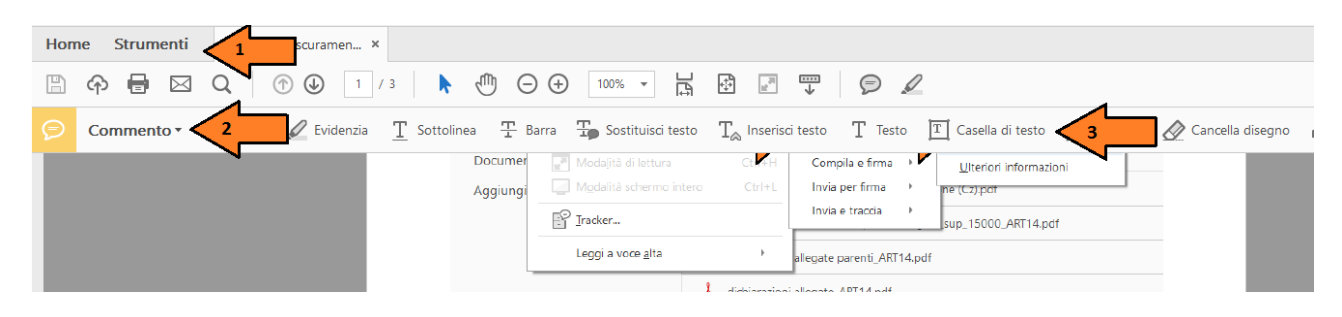

Racchiudere in un rettangolo la parte del pdf da oscurare (4), poi cliccare sul rettangolo creato in modo che venga evidenziato da una cornice puntinata (5), dopodichè cliccare col tasto destro del mouse sul rettangolo e scegliere la voce "Proprietà" (6):

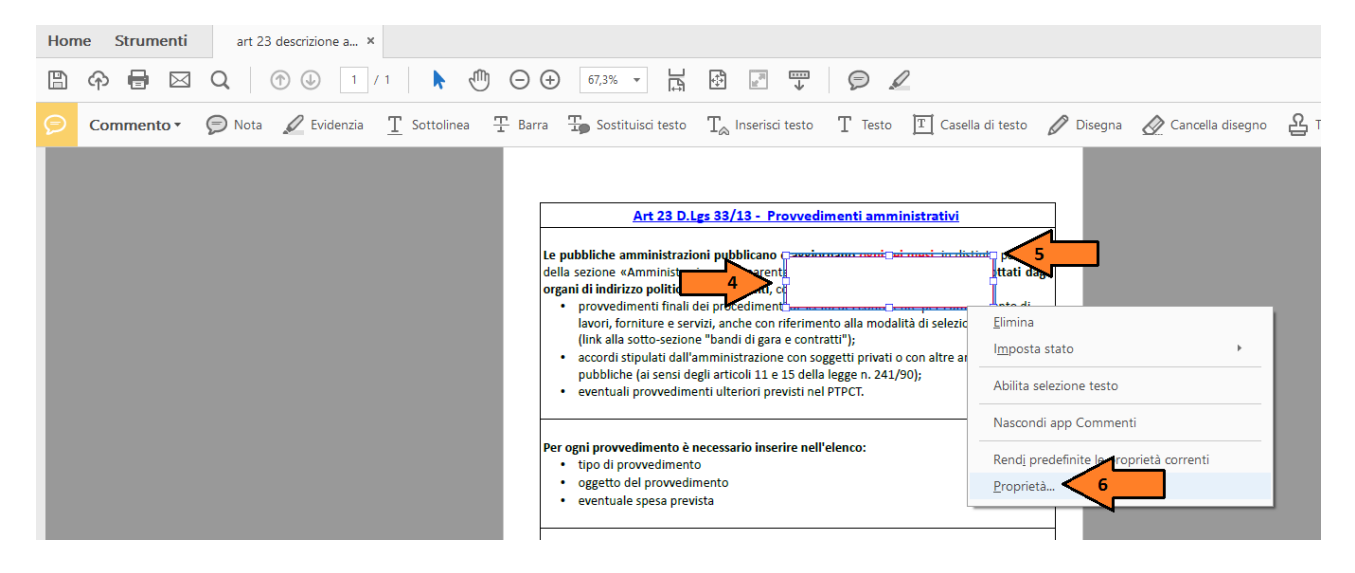

Selezionare sia in "Colore bordo" (7) che in "Colore di riempimento" (8) il nero, impostare l'"Opacità" a 100% (9), poi cliccare su "Ok" (10):

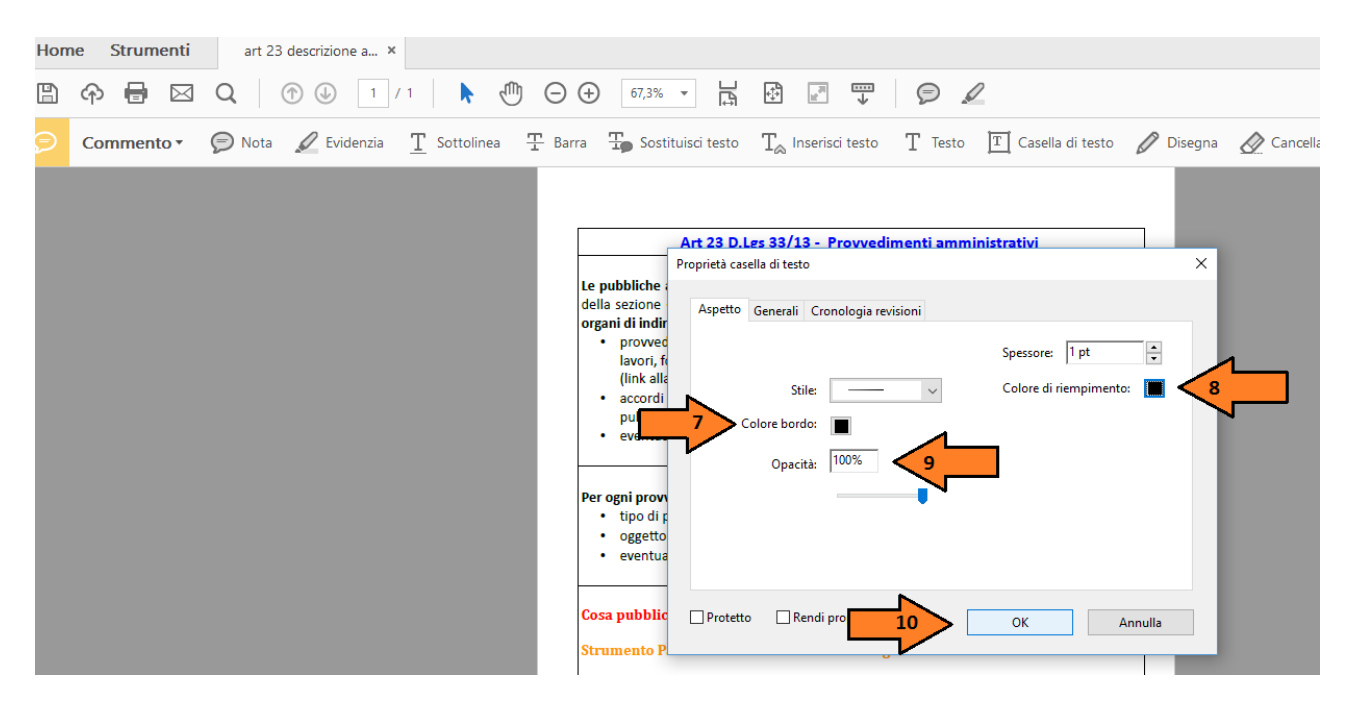

Dopo aver oscurato i dati, bisogna effettuare un ulteriore passaggio per rendere il rettangolo nero non modificabile dopo il salvataggio.

Cliccare sull'icona di stampa (11), poi scegliere in "Stampante" la voce "Microsoft Print to PDF" (12), dopodichè cliccare su "Stampa (13):

| Home Strumenti art 23 descrizione a ×                  |                                                                                                 |                                                                                                    |
|--------------------------------------------------------|-------------------------------------------------------------------------------------------------|----------------------------------------------------------------------------------------------------|
| 🖺 🏟 🖶 💶 🕜 🕖 💷 🖊 💬 👄                                    | ) 67,3% • 💾 🖓 🖉                                                                                 |                                                                                                    |
| 🗩 Commento - 🦻 Nota 🖉 Evidenzia I 👖 Sottolinea I Barra | $\mathbb{T}_{igstar}$ Sostituisci testo $T_{\&}$ Inserisci testo $T$ Testo $\mathbb{T}$ Casella | di testo 🖉 Disegna 🖉 Cancella disegno 占 Timb                                                                                                    |
|                                                        | Stampa                                                                                          | ×                                                                                                    |
|                                                        | 2 Stampante: Microsoft Print to PDF v Propriet                                                  | à Avanzate 2 🕐                                                                                                    |
|                                                        | Copie: 1 Stampa i<br>pubt Risparmi                                                              | n scala di grigi (bianco e nero)<br>a inchiostro/toner (]                                                                                                    |
| or                                                     | gani ( Pagine da stampare                                                                       | Commenti e moduli                                                                                                    |
|                                                        | p  Iutto Ia  Pagina corrente                                                                    | Documento e marcature                                                                                                    |
|                                                        | ( Pagine 1                                                                                      | Riepiloga commenti                                                                                                    |
|                                                        | p Altre opzioni                                                                                 | Scala: 100%                                                                                                    |
|                                                        | • e Gestione e dimensioni pagina (i)                                                            | 210,02 x 297,01 mm                                                                                                    |
|                                                        | Dimensioni Poster Multiple Opuscolo                                                             | Art 23 D Les 33/23 - Promi Sweet annohistratio                                                                                                    |
| Pe                                                     | r ogn                                                                                           | la palatika neurativitati palatina neurativitati neurativitati neurativitati neurativitati neurativitati neurat<br>Anti neurativitati neurativitati neurativitati neurativitati neurativitati neurativitati neurativitati neurativi<br>neurati neurativitati neurativitati neurativitati neurativitati neurativitati neurativitati neurativitati neurat                                                                                                    |
|                                                        | o O Dimensioni effettive                                                                        | Book Share e cardo, a bit car a familiar de maiste de maiste de tracter de presente<br>(bit de serve sector), a bit card de pars a cardo presente de cardo de presente<br>(bit de serve sector), a bit de pars a cardo presente de la cardo de pars a<br>publicity de la card de parado de 12 e 15 de la la pars. 2009.00<br>• anoman de parsente desta de la card de 100 °C.                                                                                                    |
|                                                        | • e  Riduci pagine di dimensioni eccessive                                                      | For spl port adverte la sensaria la seña ad danan<br>• tipo di portedimento                                                                                                    |
|                                                        | O Scala personalizzata: 100 %                                                                   | cogenti di pomolitanto eventude specifica                                                                                                    |
| C.                                                     | sa pi 🗌 Scegli alimentazione secondo dimensioni pagina PDF                                      | Comp gehilded and 1 to Elle Annual XX - XXX - 426<br>Presents Pail to destillations "Interfacents generics hand".                                                                                                    |
| St                                                     | Crientamento:                                                                                   | A CARL AND A CARL AND  |
|                                                        | O Verticale/Orizzontale automatico                                                              | And and a set of the set of the s |
|                                                        | () Verticale                                                                                    | The second second secon |
|                                                        | tome U Urizzontale                                                                              |                                                                                                    |
|                                                        |                                                                                                 |                                                                                                    |
|                                                        | R)<br>Eric                                                                                      | < >                                                                                                    |
|                                                        | ·                                                                                               | Pagina 1 di 1                                                                                                    |
|                                                        | Imposta pagina                                                                                  | 13 Stampa Annulla                                                                                                    |
|                                                        | Converting and Collection                                                                       |                                                                                                    |

Salvare il documento nel proprio computer MODIFICANDO IL NOME ORIGINALE DEL FILE.

Infine, chiudere il documento modificato cliccando sulla X in alto a destra.

Alla chiusura del documento modificato, per rendere definitivo l'oscuramento sarà necessario NON salvare le modifiche:

|                   |                                                                            |   | PAGINA 1 |
|-------------------|----------------------------------------------------------------------------|---|----------|
| Acrobat Reader    | ×                                                                          |   | 🗐 Dora   |
| Salvare<br>chiude | le modifiche apportate a 'Tutorial oscuramento pdf new.pdf' prima di<br>e? |   |          |
|                   | Sì No Annulla                                                              | • |          |

Utilizzando tale procedura si perderà il formato aperto del documento, l'alternativa è di usare un tool a pagamento (es. Adobe Acrobat Pro), che permette di stampare in pdf rendendo irremovibili e non copiabili le modifiche e mantenendo il formato aperto.